# How to Register for Courses

Website: <u>www.richmondce.ca</u> Click on "Register Online".

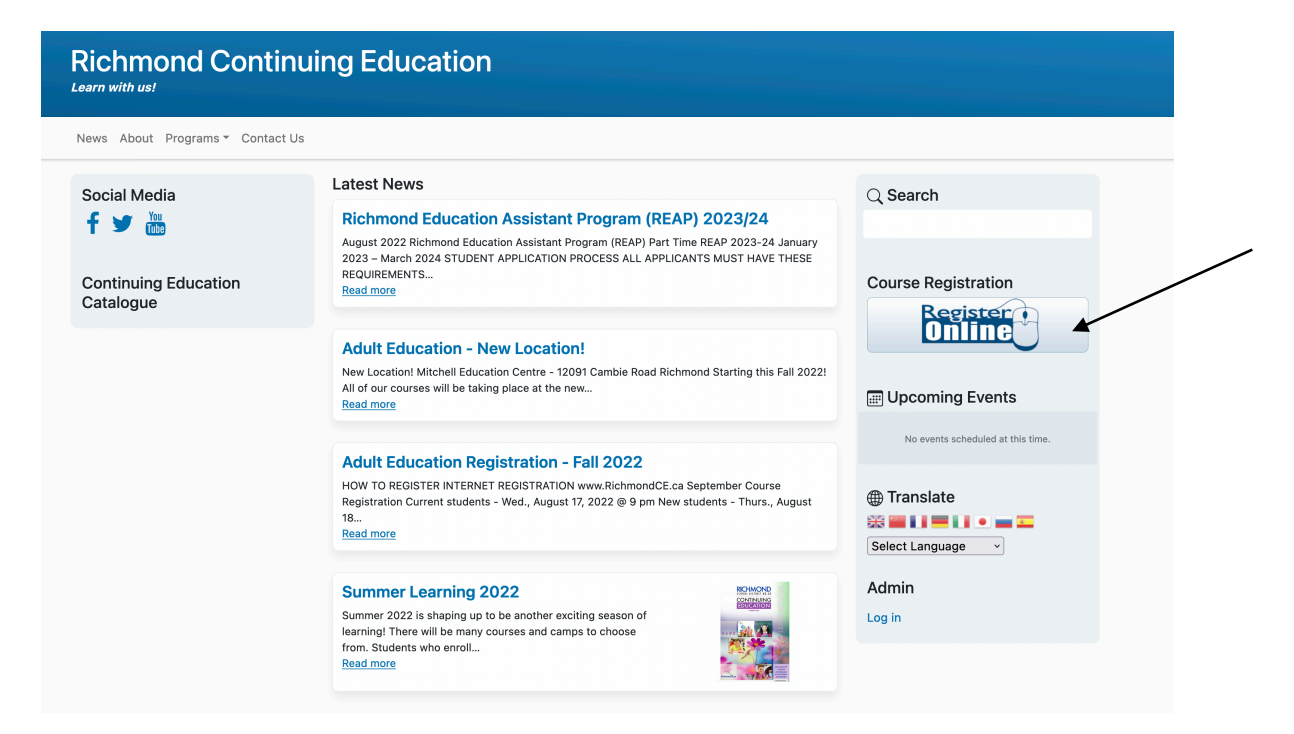

Under Course search, choose "Adult Secondary Graduation" - "More".

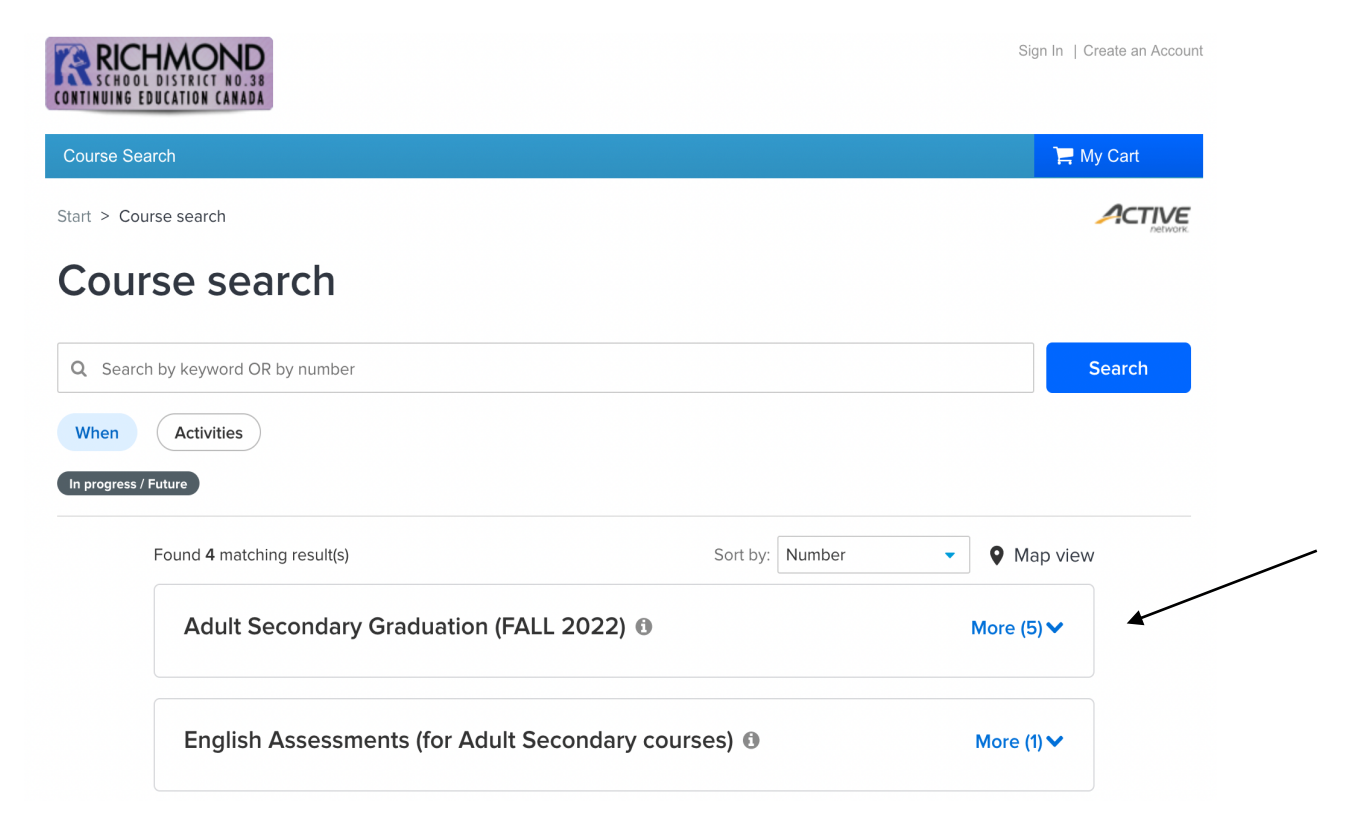

Choose the category of courses you are interested in e.g. Foundation Language Arts (FLA) – click on "More" for more details.

| Course search                                          |                   |        |
|--------------------------------------------------------|-------------------|--------|
| Q Search by keyword OR by number                       | s                 | iearch |
| When Activities                                        |                   |        |
| Equal 5 matching result(e)                             |                   |        |
| REAP Part Time 2023 - Info Session on Zoom (1)         | More (2) V        |        |
| Adult Secondary Graduation (FALL 2022) (1)             | More (5) 木        |        |
| Foundation Language Arts (FLA) FALL 2022 ()            | More (25) 🗸       |        |
| Grade 10-12 English Courses (Class-based) FALL 2022 () | More (5) 🗸        |        |
| Grade 10-12 English Course (Blended) FALL 2022         | No sub-activities |        |
| Math & Science courses FALL 2022 ()                    | More (48) 🗸       |        |
| General Academic Courses FALL 2022 ()                  | More (26) 🗸       |        |
|                                                        |                   |        |

Find the course and time you would like to register for. Click on the blue button "Enroll Now" to register.

If the button "Enroll Now" is not available, it is not time to register yet.

| Course search                                                                                                    |                      |          |
|----------------------------------------------------------------------------------------------------|----------------------|----------|
| 2 Search by keyword OR by number                                                                                                    |                      | Search   |
| When Activities                                                                                                    |                      |          |
| n progress / Future                                                                                                    |                      |          |
| Found 5 matching result(s)                                                                                                    | Sort by: Number   Ma | p view   |
| REAP Part Time 2023 - Info Session on Zoom ()                                                                                                    | More (2)             | ~        |
| Adult Secondary Graduation (FALL 2022) ()                                                                                                    | More (5)             | ^        |
| Foundation Language Arts (FLA) FALL 2022 ()                                                                                                    | More (25)            | <b>^</b> |
| English: FLA Level 1A (Intro) AM ()                                                                                                    | View fee deta        | ails     |
| <ul> <li>#25201(A) -1A / Age At least 16 but less than 90</li> <li>♥ Mitchell Education Centre, 12091 Cambie Rd, Richmond</li> <li>E September 14-November 9, 2022 MTWTh @ 9 am-11:30 am</li> </ul> | Enroll Now           |          |
| English: FLA Level 1A (Intro)-EVE ()<br>#25201(A) -2A / Age At least 16 but less than 90                                                                                                    | View fee deta        | ails     |
| <ul> <li>Mitchell Education Centre, 12091 Cambie Rd, Richmond</li> <li>September 15, 2022-January 17, 2023 T &amp; Th @ 6:30 pm-9 pm</li> </ul>                                                     |                      |          |
| English: FLA Level 1B (1) AM (1)                                                                                                    | View fee deta        | ails     |
| <ul> <li>Accounting of the active of the but ress than 90</li> <li>Mitchell Education Centre, 12091 Cambie Rd, Richmond</li> <li>September 14-November 9, 2022 MTWTh @ 9 am-11:30 am</li> </ul>     |                      |          |
| English: FLA Level 1B (1) PM 🛛                                                                                                    | View fee deta        | ails     |

If you have already created an account, simply enter your login name and password. If you are not sure, please contact the office at 604-668-7899 ext. 2.

Enter your Login and password.

Sign In | Create an Account

🃜 My Cart

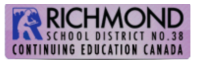

#### Course Search

### Login

> Home Page > Login Welcome to online registration!

1. Create a new account - if you do NOT have an account already (only one per student).

2. It is recommended that you use either Internet Explorer or Firefox.

3. Please use a gmail, hotmail or yahoo email account. Our system is having problems sending emails to account such as qq.com and 163.com 126.com accounts.

#### CONTINUING EDUCATION CANADA

| Enrollment: English: FLA Level 8-EVE                                                  |                                                                                                    |
|---------------------------------------------------------------------------------------|----------------------------------------------------------------------------------------------------|
| Home Page > Course Search > Enrollment Process                                        |                                                                                                    |
| 1 2<br>select participant fees                                                        |                                                                                                    |
| Select Participant                                                                    |                                                                                                    |
| Don't see the person you want to add in this drop down? Create a new Family Member    |                                                                                                    |
| Who will be participating in this Course? ( <i>Required</i> )<br>Lianyun (Cathy) Yang | If you need to register multiple participants for this activity, simply register one participant then, after completing the fees step, click the 'Register Another Participant for this Activity' link provided at the bottom of the page. You will be returned to this |

## Click "Next"

Follow the prompt (blue button) – Proceed to Shopping Cart – Check Out. You will receive a receipt confirming your registration or waitlist.